بسم الله الرحيم الرحيم

#### درة التميز في شرع تثبيت اوراكل 10 g وديفلوبر 6i

اعداد : البر اهيم محمد البر اهيم احمد ضمن فريق عمل it group السودان

Ibrahim.mohammed884@gmail.com

https://www.facebook.com/groups/478274928952801

الحمدلله والصلاة والسلام علي اشرف خلق الله سيدنا ومولانا محمد وعلي وصحبه وسلم....

نضع بين يديك اخي القارئ كتيب درة التميز في شرح ثبيت اوركل داتا بيز 10g وديفلوبر 6i سائلين الله عزوجل ان ينال تقديركم واعجابكم وما من توفيق الا من عند الله عزوجل ....

في حاله وجود اي خطأ عليكم ان تراسلونا في الايميل اعلاه وقل من لا يخطأ ....

واسأل الله ان ينفع به ويجعله خالصا لوجهه وماقصدت به الا وجهه ومن ثم نفعه اخواني المسلمين واسأل الله ان اكون وفقت في ذلك ...

عزيزي القارئ كن كما قال الشافعي رحمه الله:

تعلم فليسَ المرءُ يولدُ عالماً \* \* وَلَيْسَ أخو عِلْمٍ كَمَنْ هُوَ جَاهِلُ وإنَّ كَبِير الْقَوْمِ لاَ علْمَ عِنْدَهُ \* \* مَعَيرٌ إذا الْتَقَتْ عَلَيهِ الْجَحَافِلُ وإنَّ صَغيرَ القَومِ إنْ كانَ عَالِماً \* \* كَبِيرُ إذا رُدَّتْ إليهِ المحَافِلُ

ابر اهیم محمد ابر یل 2014

اولا:- تثبيت الاوراكل ١٠

#### نفتح سورس الاوراكل وتابع الصور الاتيه :-

|                                   | isk1 ▶                                               |                                                                   |                                                    |                |
|-----------------------------------|------------------------------------------------------|-------------------------------------------------------------------|----------------------------------------------------|----------------|
| Organize 🔻 Include i              | n library 🔻 Share with 🔻                             | Burn New folder                                                   |                                                    |                |
| 🔆 Favorites                       | Name                                                 | Date modifier                                                     | setup نختار                                        |                |
| 🧾 Desktop                         | 퉬 accessbridge                                       | ۳٥/٠٦/٠٦ وم                                                       |                                                    | {              |
| 〕 Downloads                       | 퉬 asmtool                                            | ۲۰/۰ <u>٦/ ۲</u> ۰/۰۱                                             |                                                    |                |
| 🕮 Recent Places                   | 퉬 autorun                                            | +1:19 ص ٦/٠٦/٠٦                                                   | File /                                             |                |
|                                   | 퉬 doc                                                | ۰۱:۱۹ ص ۲۵/۰٦/۰٦                                                  | File folder                                        |                |
| 🧮 Desktop                         | 퉬 install                                            | ۰۱:۱۹ ص ۲۵/۰٦/۰٦                                                  | File folder                                        |                |
| 🥃 Libraries                       | 퉬 response                                           | ۰۱:۱۹ ص ۲۵/۰٦/۰٦                                                  | File folder                                        |                |
| Documents                         | 📗 stage                                              | +۱:۲۱ ص ۲۵/۰٦/۰٦                                                  | File folder                                        |                |
| J Music                           | autorun                                              | ۰۸:۵۹ ص ۰۵/۲۰/۲۹                                                  | Setup Information                                  | 1 KB           |
| Pictures                          | 🍕 setup 🖉                                            | ۰۸:۵۹ ص ۲۹/۰٦/۰۵                                                  | Application                                        | 68 KB          |
| 📑 Videos                          | 🔮 welcome                                            | ۸:۵۹ ص ۰۵/۲۰/۲۹                                                   | Firefox HTML Doc                                   | 5 KB           |
| 强 homa                            |                                                      |                                                                   |                                                    |                |
| 0 30                              |                                                      | 0                                                                 | لنافذه: ـ                                          | شاء الله هذه ا |
| 👍 Oracle Database 1               | 10g Installation - Installat                         | ion Method                                                        |                                                    |                |
| ذي ستنزل<br>وركل<br>Basich        | هذا المسار ال<br>عليه الا                            | od                                                                |                                                    | $0^{g}$        |
| Perform full 👾<br>This option use | acle Database 10g insta<br>is ine system for storage | llation with standard configura<br>a, and a single password for a | ation options requiring r<br>il database accounts. | ninimal input. |
| ~ m                               | ome Location: Utoracle                               | e\product\10.2.0\db_1                                             |                                                    | Browse         |
| اسد الداتا بيز                    | Type: Enterpr                                        | ise Edition (1.3GB)                                               |                                                    | -              |
|                                   | Starter Database (add                                | tional 720MB)                                                     |                                                    |                |
| - tob                             | al Database Name: orc                                | E                                                                 |                                                    |                |
| Data                              | base Password                                        | Cont                                                              | Irm Password:                                      | 1              |

 Advanced Installation
 Allower
 Allower
 Allower
 Allower
 Allower
 Allower
 Allower
 Allower
 Allower
 Allower
 Allower
 Allower
 Allower
 Allower
 Allower
 Allower
 Allower
 Allower
 Allower
 Allower
 Allower
 Allower
 Allower
 Allower
 Allower
 Allower
 Allower
 Allower
 Allower
 Allower
 Allower
 Allower
 Allower
 Allower
 Allower
 Allower
 Allower
 Allower
 Allower
 Allower
 Allower
 Allower
 Allower
 Allower
 Allower
 Allower
 Allower
 Allower
 Allower
 Allower
 Allower
 Allower
 Allower
 Allower
 Allower
 Allower
 Allower
 Allower
 Allower
 Allower
 Allower
 Allower
 Allower
 Allower
 Allower
 Allower
 Allower
 Allower
 Allower
 Allower
 Allower
 Allower
 Allower
 Allower
 Allower
 Allower
 Allower
 Allower
 Allower
 Allower
 Allower
 Allower
 Allower
 Allower
 Allower
 Allower
 <td

ORACL

ملحوظه:-

تأكد اخي القارئ ان اللغه English عندما تكتب كلمه السر حتي لاتقع في الخطأ..

بعد كتابة كلمة السر نختار next وبعدها

|                                                                                                    | 1                                                                                                    |                                                                                                    |
|----------------------------------------------------------------------------------------------------|----------------------------------------------------------------------------------------------------|----------------------------------------------------------------------------------------------------|
| Please wait, this will take a momen                                                                                                    | nt.                                                                                                    |                                                                                                    |
|                                                                                                    |                                                                                                    |                                                                                                    |
|                                                                                                    | نكمل                                                                                                    | ر<br>تظر ہ حتی یا                                                                                                    |
|                                                                                                    | ~~~~~~~~~~~~~~~~~~~~~~~~~~~~~~~~~~~~~~~                                                                           | <u> </u>                                                                                                    |
|                                                                                                    |                                                                                                    | •                                                                                                    |
| 0                                                                                                    | _:4                                                                                                    | ها النافذه الاتي                                                                                                    |
| Oracle Universal Installer: Product-Specific Prerequisite Checks                                                                                                    |                                                                                                    |                                                                                                    |
|                                                                                                    |                                                                                                    |                                                                                                    |
|                                                                                                    |                                                                                                    |                                                                                                    |
| Product-Specific Prerequisite Ch                                                                                                    | ۔<br>ن المشار لھم حتے                                                                                             | اضغط على الخيار ا                                                                                                    |
| Product-Specific Prerequisite Ch                                                                                                    | ن المشار لھم حتے<br>ان منشطان                                                                                     | اضغط علي الخيارا<br>يصبح الخيار                                                                                              |
| Product-Specific Prerequisite Ch<br>The Installer verifies that your environment meets all of the mo-<br>configuring the products that you have chosen to install. You must<br>are flagged with warnings and items that require manual checks.<br>checks, click the item and review the details in the box at the bottom                                                                                                    | ن المشار لهم حتي<br>ان منشطان<br>manually an<br>For details about r<br>m of the window.                           | اضغط على الخيار ال<br>يصبح الخيار<br>d communes nems the<br>performing to se                                                 |
| Product-Specific Prerequisite Ch<br>The Installer verifies that your environment meets all of the man<br>configuring the products that you have chosen to install. You must<br>are flagged with warnings and items that require manual checks,<br>checks, click the item and review the details in the box at the botton<br>Check                                                                                                    | ن المشار لهم حتي<br>ان منشطان<br>manually an<br>For details about p<br>m of the window.<br>Type                   | اضغط على الخيار ال<br>يصبح الخيار<br>d commune nems the<br>performine these                                                  |
| Product-Specific Procequisite Ch<br>The Installer verifies that your environment meets all of the micronfiguring the products that you have chosen to install. You must<br>are flagged with warnings and items that require manual checks,<br>checks, click the item and review the details in the box at the botton<br>Check<br>Checking operating system requirements                                                                                                    | ن المشار لهم حتى<br>ان منشطان<br>manually مسلم an<br>For details about p<br>m of the window.<br>Type<br>Automatic | اضغط على الخيار ال<br>يصبح الخيار<br>d commune trems the<br>performine the<br>set<br>status                                  |
| Product-Specific Prerequisite Ch<br>The Installer verifies that your environment meets all of the m.<br>configuring the products that you have chosen to install. You must<br>are flagged with warnings and items that require manual checks.<br>checks, click the item and review the details in the box at the botton<br>Check<br>Checking operating system requirements<br>Checking service pack requirements                                                                                                    | ن المشار لهم حتى<br>ان منشطان<br>For details about p<br>m of the window.<br>Type<br>Automatic<br>Automatic        | اضغط على الخيار ال<br>يصبح الخيار<br>d commenses items the<br>performing the se<br>status<br>former<br>former<br>the secured |
| Product-Specific Prerequisite Ch<br>The Installer verifies that your environment meets all of the m.<br>configuring the products that you have chosen to install. You must<br>are flagged with warnings and items that require manual checks.<br>checks, click the item and review the details in the box at the botton<br>Check<br>Checking operating system requirements<br>Checking service pack requirements                                                                                                    | ن المشار لهم حتى<br>ان منشطان<br>For details about p<br>m of the window.<br>Type<br>Automatic<br>Automatic        | اضغط على الخيار ا<br>يصبح الخيار<br>d commune nems th<br>performine to se<br>staus<br>Frror<br>Not executed                  |
| Product-Specific Prerequisite Ch<br>The Installer verifies that your environment meets all of the m.<br>configuring the products that you have chosen to install. You must<br>are flagged with warnings and items that require manual checks,<br>checks, click the item and review the details in the box at the botton<br>Check<br>Checking operating system requirements<br>Checking service pack requirements                                                                                                    | ن المشار لهم حتى<br>ان منشطان<br>For details about p<br>m of the window.<br>Type<br>Automatic<br>Automatic        | اضغط على الخيار ال<br>يصبح الخيار<br>d commune nems the<br>performine these<br>status<br>Frror<br>Not executed<br>Retry Stor |
| Product-Specific Precequisite Ch<br>The Installer verifies that your environment meets all of the mi-<br>configuring the products that you have chosen to install. You must<br>are flagged with warnings and items that require manual checks,<br>checks, click the item and review the details in the box at the botton<br>Check<br>Checking operating system requirements<br>Checking service pack requirements<br>1 errors, 2 requirements to be verified.                                                                                                    | ن المشار لهم حتى<br>ان منشطان<br>For details about p<br>m of the window.<br>Type<br>Automatic<br>Automatic        | اضغط على الخيار ال<br>يصبح الخيار<br>d commune nems the<br>performine the<br>status<br>Error<br>Not executed<br>Retry Stor   |
| Product-Specific Precequisite Ch<br>The Installer verifies that your environment meets all of the mi-<br>configuring the products that you have chosen to install. You must<br>are flagged with warnings and items that require manual checks,<br>checks, click the item and review the details in the box at the botton<br>Check<br>Checking operating system requirements<br>Checking service pack requirements<br>1 errors, 2 requirements to be verified.<br>Checking operating system requirements<br>Expected result: One of 5.0,5.1,5.2,6.0<br>Actived Result 5.1                                                                     | ن المشار لهم حتى<br>ان منشطان<br>For details about p<br>m of the window.<br>Type<br>Automatic<br>Automatic        | d commenses items the<br>performing the se<br>status<br>Error<br>Not executed<br>Retry Store                                 |
| Product-Specific Prerequisite Ch<br>The Installer verifies that your environment meets all of the mic<br>configuring the products that you have chosen to install. You must<br>are flagged with warnings and items that require manual checks,<br>checks, click the item and review the details in the box at the botton<br>Check<br>Checking operating system requirements<br>Checking service pack requirements<br>1 errors, 2 requirements to be verified.<br>Checking operating system requirements<br>Expected result: One of 5.0,5.1,5.2,6.0<br>Actual Result: 6.1<br>Check complete. The overall result of this check is: Failed <<<< | ن المشار لهم حتى<br>ان منشطان<br>For details about p<br>m of the window.<br>Type<br>Automatic<br>Automatic        | اضغط على الخيار ا<br>يصبح الخيار<br>d commenses nems the<br>performine to se<br>staus<br>Frror<br>Not executed<br>Retry Stor |

بعد تنشيط الخيارين نضغط علي next لمتابعة التثبيت ..

#### انتظر قليلا حتي تظهر النافذه التالية ...

| Oracle Universal Installer: Summary                                                                                                    |                                                                 |                                                                                                    |                                                                                                    |
|----------------------------------------------------------------------------------------------------|-----------------------------------------------------------------|----------------------------------------------------------------------------------------------------|----------------------------------------------------------------------------------------------------|
|                                                                                                    |                                                                 |                                                                                                    |                                                                                                    |
|                                                                                                    |                                                                 |                                                                                                    |                                                                                                    |
| Summary                                                                                                    |                                                                 |                                                                                                    |                                                                                                    |
| Oracle Database 10g 10.2.0.3.0                                                                                                    |                                                                 |                                                                                                    |                                                                                                    |
| -Global Settings                                                                                                    |                                                                 |                                                                                                    | <u> </u>                                                                                                    |
| -Source: C:\Users\homa\Desktop\db\Dis                                                                                                    | k1\install\/stage/produc                                        | ts.xml                                                                                                    |                                                                                                    |
| Oracle Home: J:\oracle\product\10.2.0\d                                                                                                    | b_1 (OraDb10g_home1)                                            |                                                                                                    |                                                                                                    |
|                                                                                                    | 2                                                               | install                                                                                                    | ختار 🖌                                                                                                    |
| Lenglish                                                                                                    | $\subseteq$                                                     | له التثبيت                                                                                                    | مواصا                                                                                                    |
| Space Requirements                                                                                                    |                                                                 |                                                                                                    |                                                                                                    |
| -J:\ Required 1.08GB : Available 185.76G                                                                                                    | B                                                               |                                                                                                    |                                                                                                    |
| C:C:CRequired 122MB (includes 120MB to                                                                                                    | emporary) : Available 34.0                                      | JUGB                                                                                                    |                                                                                                    |
| Agent Required Support Files 10.2.0.3.0                                                                                                    | )                                                               |                                                                                                    |                                                                                                    |
| —Assistant Common Files 10.2.0.3.0                                                                                                    |                                                                 |                                                                                                    |                                                                                                    |
| -Bali Share 1.1.18.0.0                                                                                                    |                                                                 |                                                                                                    |                                                                                                    |
| Lipitate Common Files 10.2.0.1.0                                                                                                    | Beels .                                                         | ulout .                                                                                                    |                                                                                                    |
| Eleip (Installed Products)                                                                                                    | Васк [                                                          |                                                                                                    | cancel                                                                                                    |
| ORACLE                                                                                                    |                                                                 |                                                                                                    |                                                                                                    |
| £                                                                                                    |                                                                 |                                                                                                    | <b>.</b>                                                                                                    |
| ام دما شد رط التحمدان متدرا عم                                                                                                    | i uit a biu i                                                   | install lo                                                                                                    | ور الخرفط د                                                                                                    |
|                                                                                                    |                                                                 | —ى instan                                                                                                    |                                                                                                    |
| ، اخى القارئ انتظر شريط                                                                                                    | لوقت لذا لا تقلق                                                | ۔<br>خد بعض ال                                                                                                    | ، الملفات ستأ                                                                                                    |
| ، اخي القارئ انتظر شريط<br>                                                                                                    | لوقت لذا لا تقلق                                                | خد بعض ال<br>تر ا                                                                                                    | ، الملفات ستأ                                                                                                    |
| ، اخي القارئ انتظر شريط                                                                                                    | وقت لذا لا تقلق                                                 | خد بعض ال<br>تمل                                                                                                    | ، الملفات ستأ<br>حميل حتي يك                                                                                                    |
| ، اخي القارئ انتظر شريط                                                                                                    | وقت لذا لا تقلق                                                 | خد بعض ال<br>تمل                                                                                                    | ، الملفات ستأ<br>حميل حتي يك                                                                                                    |
| م اخي القارئ انتظر شريط<br>و تعداد Universal Installer: Install                                                                                                    | وقت لذا لا تقلق                                                 | خد بعض ال<br>تمل                                                                                                    | ، الملفات ستأ<br>حميل حتي يك                                                                                                    |
| اخي القارئ انتظر شريط                                                                                                    | وقت لذا لا تقلق                                                 | خد بعض ال<br>تمل                                                                                                    | ، الملفات ستأ<br>حميل حتي يك                                                                                                    |
| راجي القارئ انتظر شريط Oracle Universal Installer: Install                                                                                                    | وقت لذا لا تقلق                                                 | خد بعض ال<br>تمل                                                                                                    | ، الملفات ستأ<br>حميل حتي يك                                                                                                    |
| اخي القارئ انتظر شريط<br>Oracle Universal Installer: Install                                                                                                    | وقت لذا لا تقلق<br>سي يحتمل                                     | خد بعض ال<br>تمل<br>شريط التحميل م                                                                                                    | ، الملفات ستأ<br>حميل حتي يك                                                                                                    |
| اخي القارئ انتظر شريط<br>Oracle Universal Installer: Install                                                                                                    | وقت لذا لا تقلق<br>بتى يكتمل<br>لا تقلق                         | خد بعض ال<br>تمل<br>شريط التحميل م<br>أخذ بعن الوقت                                                                                                 | ، الملفات ستأ<br>حميل حتي يك                                                                                                    |
| اخي القارئ انتظر شريط<br>Oracle Universal Installer: Install                                                                                                    | وقت لذا لا تقلق<br>سي يكتمل                                     | خد بعض ال<br>تمل<br>شريط التحميل م<br>الحذ بعن الوقت                                                                                                | ، الملفات ستأ<br>حميل حتي يك                                                                                                    |
| روي يوري<br>الحي القارئ انتظر شريط<br>Oracle Universal Installer: Install<br>Install                                                                                                    | وقت لذا لا تقلق<br>موقت لذا لا تقلق<br>لا تقلق                  | خد بعض ال<br>تمل<br>شريط التحميل ح<br>أخذ بعض الوقت                                                                                                 | ، الملفات ستأ<br>حميل حتي يك                                                                                                    |
| روي يکري<br>اخي القارئ انتظر شريط<br>Oracle Universal Installer: Install<br>Install<br>Installing Oracle Database 10g 10.2.0.3.0                                                                                                    | وقت لذا لا تقلق<br>ستى يكتمل                                    | خد بعض ال<br>تمل<br>شريط التحميل ح<br>الحذ بعض الوقت<br>Oracle D<br>The Dat                                                                         | للملفات ستأ<br>عميل حتي يك<br>عميل حتي يك                                                                                                    |
| روي يکري<br>اخي القارئ انتظر شريط<br>Oracle Universal Installer: Install<br>Install<br>Installing Oracle Database 10g 10.2.0.3.0<br>✓ Copying files for 'Sun JDK 1.4.2.1.4'<br>Setup pending                                                                                                    | وقت لذا لا تقلق<br>ستى يكتمل                                    | خد بعض ال<br>تمل<br>شريط التحميل م<br>أخذ بعض الوقت<br>Oracle E<br>The Dat                                                                          | ر الملفات ستأ<br>عميل حتي يك<br>عميل حتي يك<br>عميل حتي يك                                                                                                    |
| روي يوري<br>الحي القارئ انتظر شريط<br>Oracle Universal Installer: Install<br>Install<br>Installing Oracle Database 10g 10.2.0.3.0<br>Copying files for 'Sun JDK 1.4.2.1.4'<br>Setup pending                                                                                                    | وقت لذا لا تقلق<br>لوقت لذا لا تقلق<br>لا تفلق                  | خد بعض ال<br>تمل<br>شريط التحميل ح<br>أخذ بعض الوقت<br>Oracle E<br>The Dat<br>• Virtuali<br>• Policy-b                                              | ر الملفات ستأ<br>عميل حتي يك<br>عميل حتي يك<br>عميل حتي يك<br>عميل حتي يك<br>عميل حتي عليك<br>عميل حتي عليك<br>عميل عليك<br>عميل عليك<br>عمل عليك<br>عمل عليك<br>عليك<br>عمل عليك<br>عمل عليك<br>عمل عليك<br>عليك<br>عليك<br>عليك<br>عليك<br>عليك<br>عليك<br>عليك                                                                                                    |
| روي يک روي<br>اخي القارئ انتظر شريط<br>Oracle Universal Installer: Install<br>Install<br>Installing Oracle Database 10g 10.2.0.3.0<br><sup>✓</sup> Copying files for 'Sun JDK 1.4.2.1.4'<br>Setup pending<br>Configuration pending                                                                                                    | وقت لذا لا تقلق<br>بتى يكتمل<br>لا تقلق                         | خد بعض ال<br>تمل<br>تمل<br>تمل<br>شريط التحميل ح<br>أخذ بعض الوقت<br>أخذ بعض الوقت<br>Oracle E<br>The Dat<br>• Virtuali<br>• Policy-b<br>• Resource | ر الملفات ستأ<br>عميل حتي يك<br>عميل حتي يك<br>انتظر<br>انتظر<br>abase for the Grid<br>zation at every layer<br>pased provisioning<br>the pooling                                                                                                    |
| ر الحي القارئ انتظر شريط<br>Oracle Universal Installer: Install<br>Install<br>Installing Oracle Database 10g 10.2.0.3.0<br>✓ Copying files for 'Sun JDK 1.4.2.1.4'<br>Setup pending<br>Configuration pending                                                                                                    | وقت لذا لا تقلق<br>بتى يكتمل                                    | خد بعض ال<br>تمل<br>تمل<br>فتريط التحميل ح<br>أخذ بعض الوقت<br>Oracle E<br>The Dat<br>• Virtuali<br>• Policy-t<br>• Resource                        | ر الملفات ستأ<br>عميل حتي يك<br>عميل حتي يك<br>معيل حتي يك<br>معيل حتي يك<br>معين عنها<br>الملفات ستأ<br>الملفات<br>الملفات المات الملفات<br>الملفات الملفات<br>الملفات الملفات<br>الملفات<br>الملفات الملفات الملفات<br>الملفات الملفات الملفات<br>الملفات<br>الملمات الملفات<br>الملي المات<br>الملي المات الملمات الملمات المات الملمات المات<br>الملمات<br>الملمات<br>الملمات<br>الملمات<br>الملمات<br>الملمات<br>الملمات<br>المات<br>المات المات<br>المات<br>المات المات المات<br>المات<br>المات المات المات المات<br>المات المات المامات المامات المامات المامات المامات المامات<br>المامات المامات المامات<br>الملمات المامات المامات<br>الملمات<br>المامات المامات المامات المامات المامات المامات المامات المامات المامات المامات المامات المامات المامات المات المات المامالمام                                                                                                    |
| ر التعارئ انتظر شريط<br>Oracle Universal Installer: Install<br>Install<br>Installing Oracle Database 10g 10.2.0.3.0<br>✓ Copying files for 'Sun JDK 1.4.2.1.4'<br>Setup pending<br>Configuration pending<br>copying 'jdk/jre/lib/zi/Asia/Brunei'                                                                                                    | وقت لذا لا تقلق<br>بتى يكتمل<br>لا تقلق                         | خد بعض ال<br>تمل<br>شريط التحميل ح<br>أخذ بعض الوقت<br>Oracle E<br>The Dat<br>• Virtuali<br>• Policy-t<br>• Resource                                | ر الملفات ستأ<br>حميل حتي يك<br>عميل حتي يك<br>معيل حتي يك<br>معيل حتي يك<br>معيل حتي يك                                                                                                    |
| ر الحي القارئ انتظر شريط<br>Oracle Universal Installer: Install<br>Install<br>Installing Oracle Database 10g 10.2.0.3.0<br>✓ Copying files for 'Sun JDK 1.4.2.1.4'<br>Setup pending<br>Configuration pending<br>copying 'jdk/jre/lib/zi/Asia/Brunei'                                                                                                    | وقت لذا لا تقلق<br>سي يكتمل                                     | خد بعض ال<br>تمل<br>شريط التحميل ح<br>أخذ بعض الوقت<br>Oracle E<br>The Dat<br>• Virtuali<br>• Policy-t<br>• Resource                                | ر الملفات ستأ<br>عميل حتي يك<br>عميل حتي يك<br>معيل حتي يك<br>معيل حتي يك<br>معيل حتي يك                                                                                                    |
| ر القارئ انتظر شريط<br>Oracle Universal Installer: Install<br>Install<br>Installing Oracle Database 10g 10.2.0.3.0<br>✓ Copying files for 'Sun JDK 1.4.2.1.4'<br>Setup pending<br>Configuration pending<br>copying 'jdk/jre/lib/zi/Asia/Brunei'                                                                                                    | وقت لذا لا تقلق<br>سى يكتمل<br>لا تقلق                          | خد بعض ال<br>تمل<br>شريط التحميل ح<br>أخذ بعض الوقت<br>Oracle E<br>The Dat<br>• Virtuali<br>• Policy-ti<br>• Resource                               | ر الملفات ستأ<br>عميل حتي يك<br>عميل حتي يك<br>معيل حتي يك<br>معيل حتي يك<br>معين عنها<br>المعالية<br>معني علي<br>المعالية<br>معني علي<br>المعالية<br>معني علي<br>المعالية<br>المعالية<br>المعالي<br>الممالي المالما<br>معاليمالما معالي المعاليمالي المعاليمالي المعالي<br>م |
| Oracle Universal Installer: Install         Install         Installing Oracle Database 10g 10.2.0.3.0         Copying files for 'Sun JDK 1.4.2.1.4'         Setup pending         Configuration pending         copying 'jdk/jre/lib/zi//Asia/Brunei'         2%         Stop installation                                                                                                    | وقت لذا لا تقلق<br>لا تقلق<br>لا تقلق                           | خد بعض ال<br>تمل<br>شريط التحميل ح<br>الحذ بعض الوقت<br>Oracle E<br>The Dat<br>• Virtuali<br>• Policy-ti<br>• Resource                              | ر الملفات ستأ<br>عميل حتي يك<br>عميل حتي يك<br>معيل حتي يك<br>معيل حتي يك<br>معين عن<br>المعني علي<br>معني علي<br>معني علي<br>معني علي<br>معني علي<br>معني علي<br>معني علي<br>معني علي<br>معني علي<br>معني علي<br>معني علي<br>معني علي<br>معني معني<br>معني معني معني<br>معني معني<br>معني معني<br>معني معني<br>معني معني معني<br>معني معني<br>معني معني<br>معني معني معني<br>معني معني<br>معني معني<br>معني معني<br>معني معني<br>معني معني<br>معني معني<br>معني معني<br>معني معني<br>معني معني<br>معني معني<br>معني معني<br>معني معني<br>معني معني<br>معني معني<br>معني معني معني<br>معني معني معني معني<br>معني معني معني معني<br>معني معني معني معني<br>معني معني معني معني<br>معني معني معني<br>معني معني معني معني معني معني معني<br>معني معني معني معني معني معني معني معني                                                                                                    |
| <ul> <li>Note: Stop installation</li> <li>Note: Stop installation</li> </ul>                                                                                                    | وقت لذا لا تقلق<br>لا تقلق<br>لا تقلق                           | خد بعض ال<br>تمل<br>شريط التحميل ح<br>الخذ بعض الوقت<br>Oracle E<br>The Dat<br>• Virtuali<br>• Policy-t<br>• Resource                               | للملفات ستأ<br>حميل حتي يك<br>عميل حتي يك<br>معيل حتي يك<br>معيل حتي يك<br>معين الملفات<br>الملفات<br>الملمات<br>الملمات المات الملفات<br>الملفات الملفات<br>الملفات<br>الملفات<br>الملفات<br>الملفات<br>الملفات الملفات<br>الملفات<br>الملفات الملفات<br>الملفات الملفات<br>الملفات المالمات المات الملمات المات المات المات المات المات المات<br>الملفات المات المات المات<br>المات المات المات<br>المات المات<br>المات المات المات المات<br>المات المات المات المات المات المات المات المات المات المات المات المات المات المات المات المات المات المات المات المات المات المات المات المات المات المات المات المات المات المات المات المات المات المات المات المات المات المات المات المات المات المات المات المات المات المات الممام الماتا المات المالمات المات المات المات المات المات المات الماتم                                                                                           |
| Oracle Universal Installer: Install         Oracle Universal Installer: Install         Install         Installing Oracle Database 10g 10.2.0.3.0         Copying files for 'Sun JDK 1.4.2.1.4'         Setup pending         Configuration pending         copying 'jdk/jre/lib/zi/Asia/Brunei'         2%         Stop installation         You can find a log of this install session at:         Coppendent Eliperocenter of the oracle of the oracle of | وقت لذا لا تقلق لا تقلق                                         | خد بعض ال<br>تمل<br>شريط التحميل ح<br>الحذ بعض الوقت<br>Oracle I<br>The Dat<br>• Virtuali<br>• Policy-t<br>• Resource                               | للملفات ستأ<br>عميل حتي يك<br>عميل حتي يك<br>معيل حتي يك<br>معيل حتي يك<br>النظر<br>معتها<br>معتها<br>النظر<br>معتها<br>معتها<br>النظر<br>معتها<br>معتها<br>النظر<br>معتها<br>معتها<br>معما<br>معتها<br>معتها<br>معتها<br>م<br>م<br>م<br>م<br>م<br>م<br>م<br>م<br>م<br>م<br>م<br>م<br>م<br>م<br>م<br>م<br>م<br>م<br>م                                                                                                    |
| Oracle Universal Installer: Install         Oracle Universal Installer: Install         Install         Installing Oracle Database 10g 10.2.0.3.0         Copying files for 'Sun JDK 1.4.2.1.4'         Setup pending         Configuration pending         Copying 'jdk/jre/lib/zi/Asia/Brunei'         2%         Stop installation         You can find a log of this install session at:         C: Program Files/Oracle/Inventory/logs/installActions:                                                                                                    | وقت لذا لا تقلق<br>لا تقلق<br>لا تقلق                           | خد بعض ال<br>تمل<br>شريط التحميل ح<br>الحذ بعض الوقت<br>Oracle E<br>The Dat<br>• Virtuali<br>• Policy-t<br>• Resource                               | للملفات ستأ<br>حميل حتي يك<br>عميل حتي يك<br>معيل حتي يك<br>معنيا حتي يك<br>انتظر<br>معنيا<br>معنيا حتي يك<br>انتظر<br>معنيا<br>معنيا حتي يك<br>انتظر<br>معنيا<br>معنيا حتي يك                                                                                                    |
| A representation of this install session at:<br>CiProgram Files Voracle Vinventory Vogs VinstallActions:                                                                                                    | وقت لذا لا تقلق<br>لا تقلق<br>2014-04-06_01-24-42AM.log         | خد بعض ال<br>تمل<br>شريط التحميل ح<br>الحذ بعض الوقت<br>Oracle E<br>The Dat<br>• Virtuali<br>• Policy-t<br>• Resource                               | للملفات ستأ<br>حميل حتي يك<br>عميل حتي يك<br>معيل حتي يك<br>معيل حتي يك<br>انتظر<br>معنا<br>معنا<br>معنا<br>معنا<br>معنا<br>معنا<br>معنا<br>معنا                                                                                                    |
| A representation of this install session at:<br>Correct Universal Installer: Install<br>Coracle Universal Installer: Install<br>Installing Oracle Database 10g 10.2.0.3.0<br>Copying files for 'Sun JDK 1.4.2.1.4'<br>Setup pending<br>Configuration pending<br>Configuration pending<br>Copying 'jdk/jre/lib/zi/Asia/Brunei'<br>2%<br>Stop installation                                                                                                    | وقت لذا لا تقلق<br>لا تقلق<br>2014-04-06_01-24-42AM.log<br>Back | خد بعض ال<br>تمل<br>شريط التحميل ال<br>المن بعض الوقت<br>Oracle E<br>The Dat<br>• Virtuali<br>• Policy-t<br>• Resource                              | للملفات ستأ.<br>حميل حتي يك<br>حميل حتي يك<br>معيل حتي يك<br>معيل حتي يك<br>معيا<br>معنا<br>معنا<br>معنا<br>معنا<br>معنا<br>معنا<br>معنا<br>معن                                                                                                    |

وبعدها تظهر هذه النافذها دعها قليلا وستذهب وحدها ...

#### Cracle Universal Installer: Configuration Assistants **Configuration Assistants** The following configuration assistants will configure and start the components you selected earlier. Tool Name Status Туре Oracle Database 10g Oneoff Patch Application Succeeded Recommended Optional Oneoff Patch for 5923165 In progress 1.2 Oracle Net Configuration Assistant Pending... Recommended 🕝 Oracle Database Configuration Assistant Pending. Recommended ला Retry Stop Details (see full log at C:\Program Files\Oracle\Inventory\logs\installActions2014-04-06\_01-24-42AM.log): Do you want to proceed? [y|n] Y (auto-answered by -silent) User Responded with: Y (Installed Broducts...) Back Next ) (Install ) (Cancel ) Help ) وبعدها ستظهر النافذه الاتيه وستأخذ بعض الوقت انتظر قليلا ... Database Configuration Assistant Copying database files 🔸 انتظر حتى يتكمل Creating and starting Oracle instance Completing Database Creation Running Custom Scripts Clone database creation in progress 17% Log files for the current operation are located at: J:\oracle\product\10.2.0\db\_1\cfgtoollogs\dbca\orcl (Stop)

وبعدها ستظهر نافذه نضغط علي ok

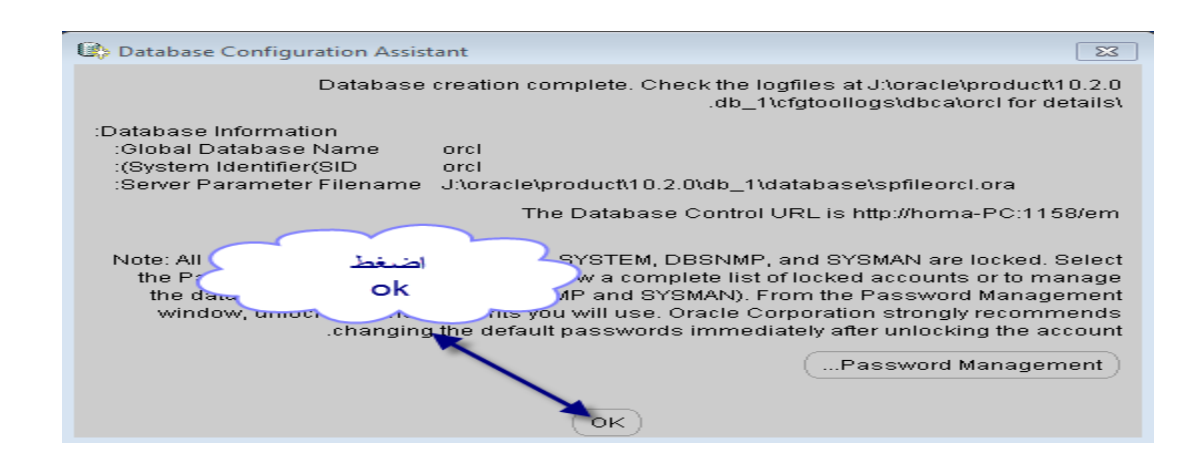

وبعدها ناافذه نختار exit وستظهر رساله بها هل تريد الخروج نختار yes وبهذا نكون قد انتهينا من تثبيت اوراكل10g..

> نذهب ل sql لتأكد من عمليه الاتصال connect نذهب الى :-

Start>all program>Oracle - OraDb10g\_home1>Application Development>SQL Plus

نفتح ال sql للتأكد من ان الاتصال يعمل بنجاح

| Oracle SQL*Plus<br>File Edit Search Options Help      |                                                                    |                                                 |     |
|-------------------------------------------------------|--------------------------------------------------------------------|-------------------------------------------------|-----|
| بعد كتابه اسم المستخدم<br>وكلمة الس اضغط<br>على<br>Ok | Log On<br>User Name: system<br>Password: ***<br>Host String:<br>OK | بنتن<br>system<br>به فی مرحلة التثبیت<br>Cancel | EX. |
|                                                       |                                                                    |                                                 |     |

🚢 Oracle SQL\*Plus File Edit Search Options Help SQL\*Plus: Release 10.2.0.3.0 - Production on Sun Apr 6 03:14:03 2014 Copyright (c) 1982, 2006, Oracle. All Rights Reserved. Connected to: Oracle Database 10g Enterprise Edition Release 10.2.0.3.0 - Production With the Partitioning, OLAP and Data Mining options SQL> | نالحظ ان عملية الاتصال تمت بنجاح ۰ 📄

ملحوظه:-

اذا حدث اي خطأ في مرحله التثبيت فمن الصعوبه مسح الاوراكل لتثبيتها من جديد ولكن يوجد حل عن طريق البرنامج الرائع Remove\_Opera\_utility فيمكن من خلاله مسح الاوراكل بكل سهوله وتثبيتها من جديد . بمجرد استخدام البرنامج سوف يمسح لك كل مايتعلق بالاوركل من جذوره ... استخدامه سهل ولايحتاج لشرح فقط اتبع مايظهر لك في الرسائل الحواريه.... و هذا رابط تحميله لمن يريد :-

http://www.mediafire.com/download/6hwqb63rh86bv3s/Remove Opera utility.EXE

## تثبیت اورکل دیفلوبر تثبیت اورکل دیفلوبر 6i :-

نفتح السورس شاهد الصور الاتيه :-

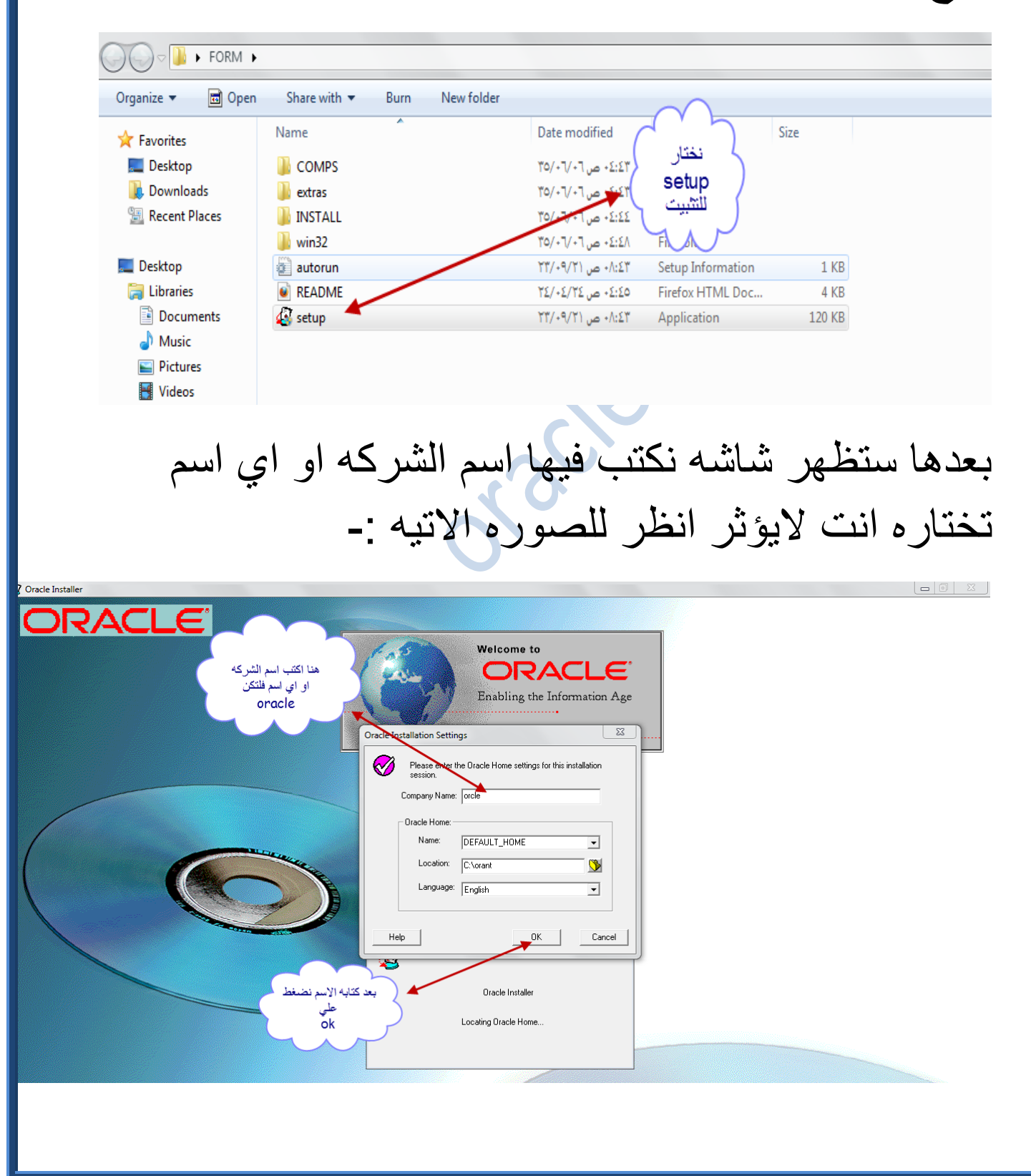

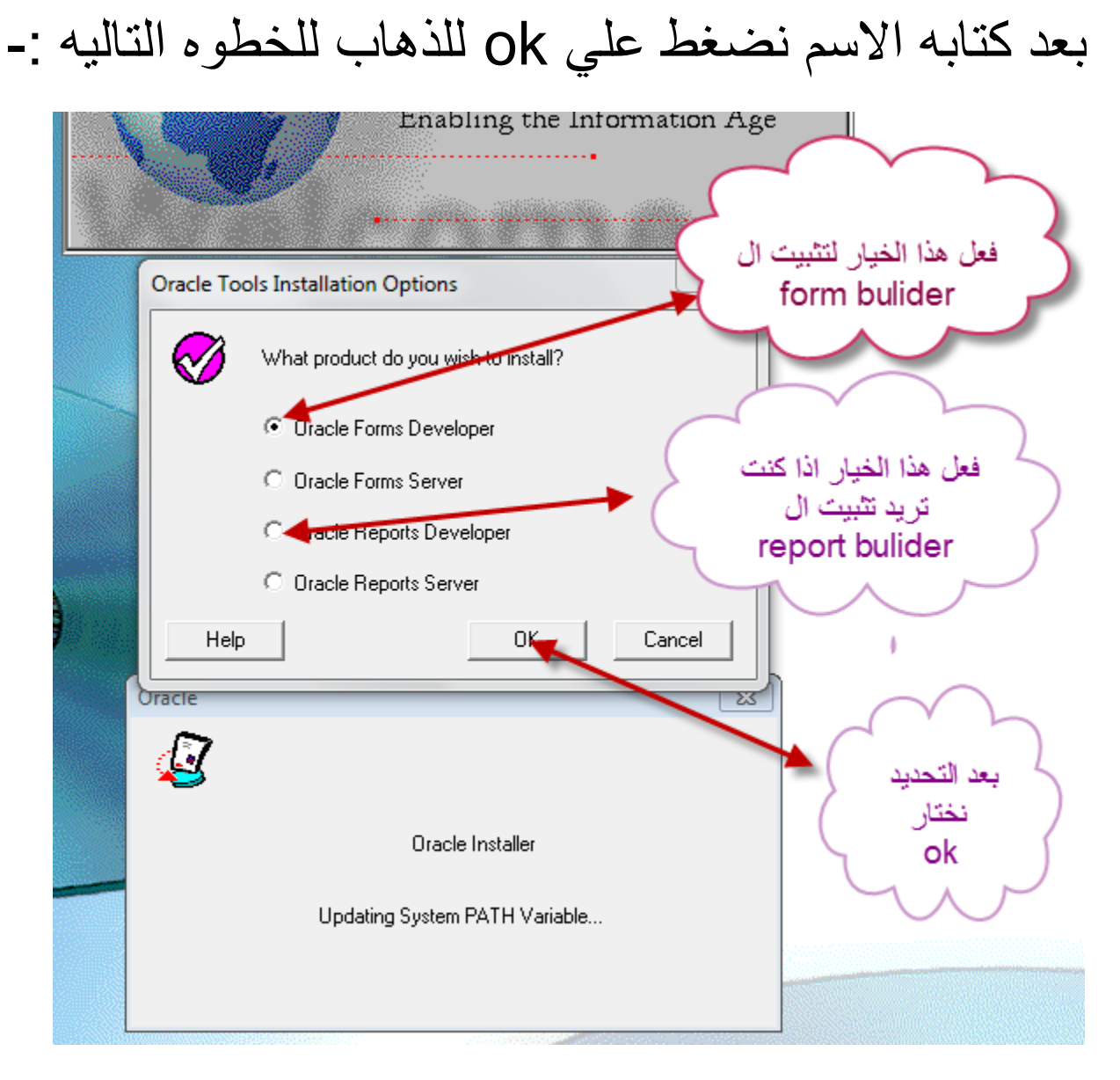

#### ملحوظه:-

\*) اختار تثبيت oracle form devloper لکي ينزل معك ال form builder ثم اختار ok

\*)لتنزيل ال report builder فعليك بعد تنزيل ال form builder بإعاده تثبيت الاوركل ديفلوبر من جديد حتي تصل للمرحله السابقه ثم تختار oracle report و report وال report و ال form و ال ف ان واحد.

بعد الضغط علي ok تظهر نافذه ان شاء الله اختار منها Ok

| Welcome to<br>ORACLE<br>Enabling the Information Age |
|------------------------------------------------------|
| Installation Options                                 |
| <br><ul> <li>Typical</li> <li>Custom</li> </ul>      |
| Help Back OK Cancel                                  |
|                                                      |
| Updating System PATH Variable د اضغط على الم         |
|                                                      |

ستظهر نافذه نختار ok

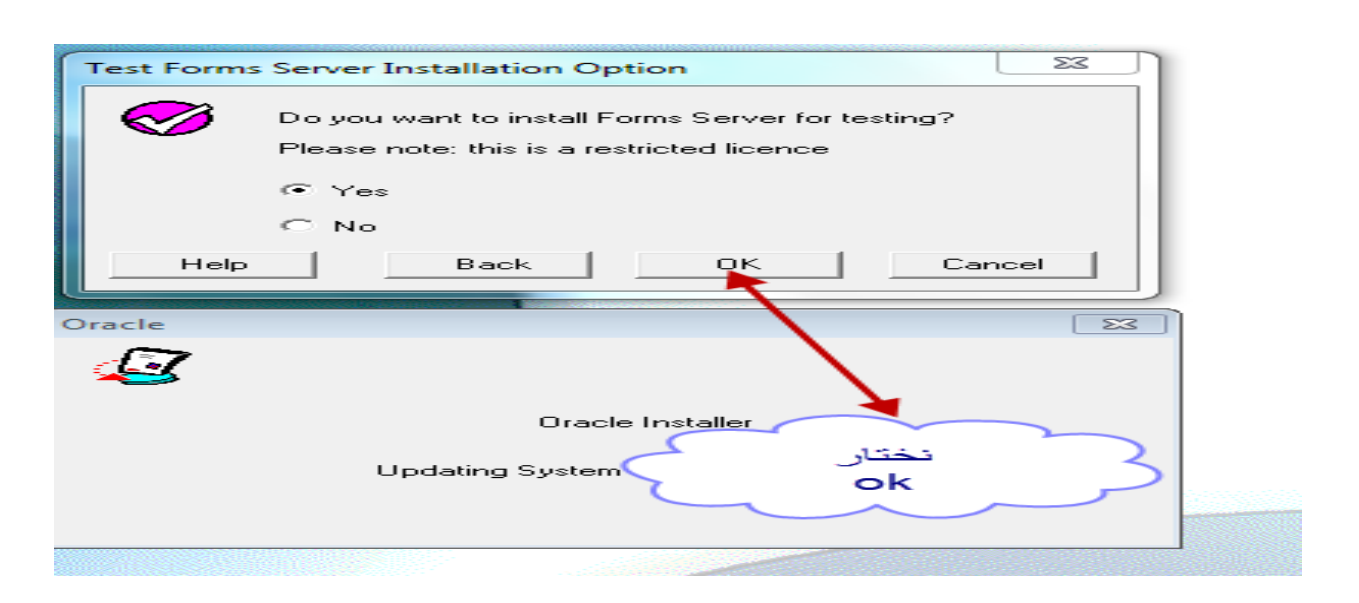

#### ومن النافذه البعدها نختار yes

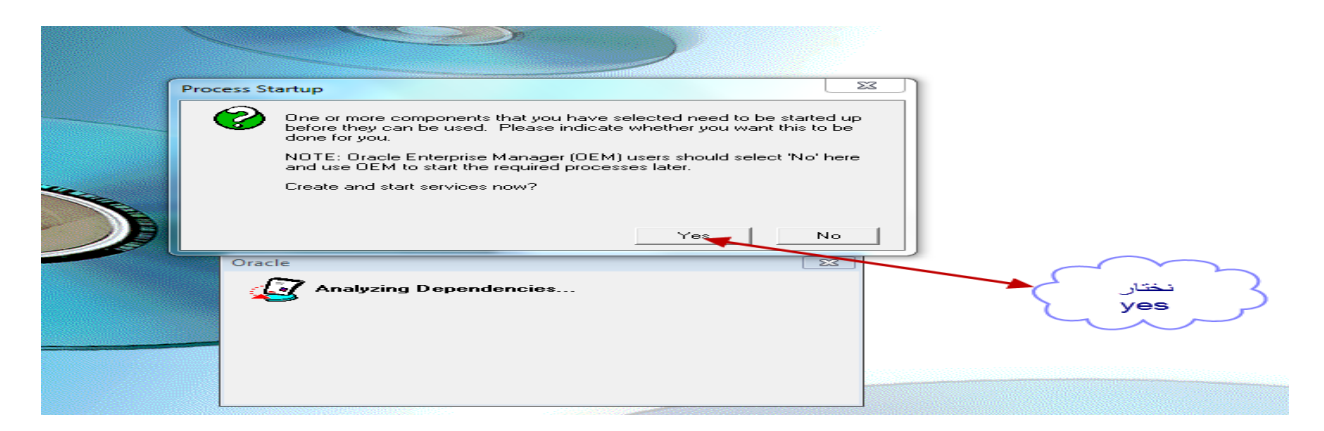

#### ومن النافذه التاليه نختار ok

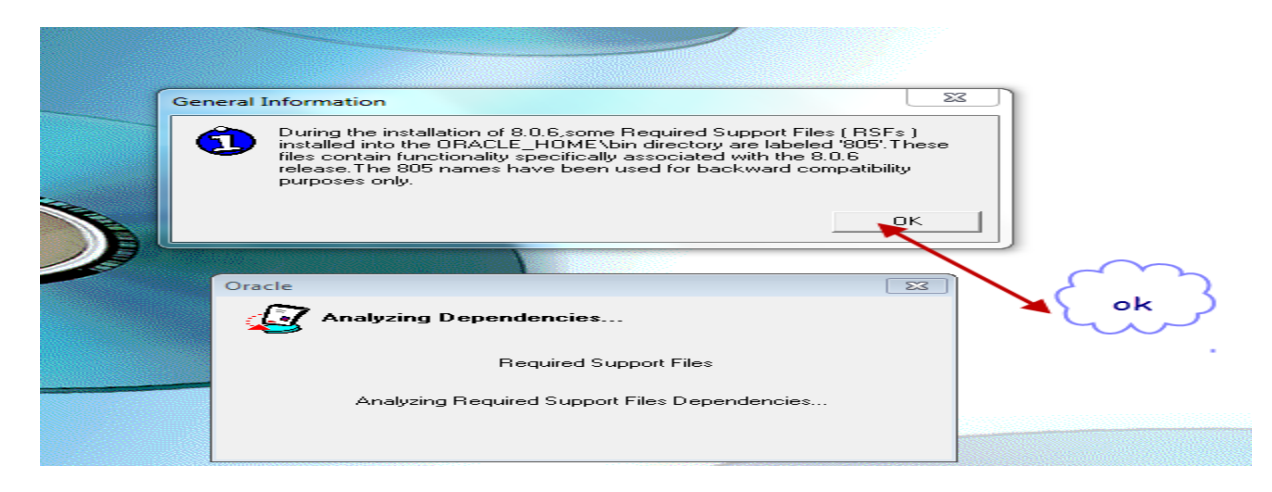

#### ومن النافذه التاليه نختار okايضاً

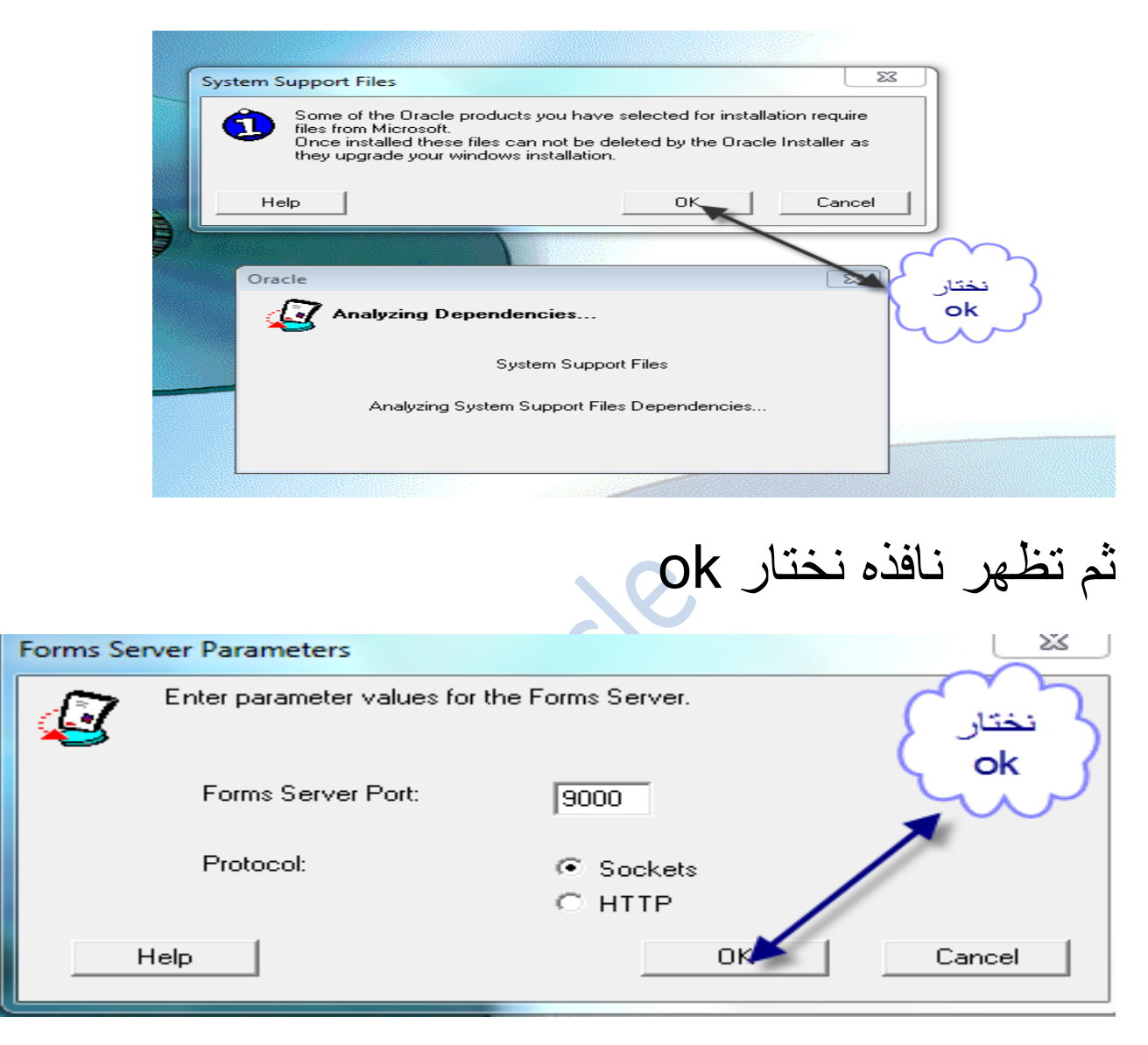

ومن ثم سيظهر شريط للتحميل دعه حتى يكتمل

ملحوظه:-ستظهر العديد من النوافذ المنبثقه لا تقلق دعها وشأنها .

#### ومن ثم تظهر نافذه نختار الخيار yes

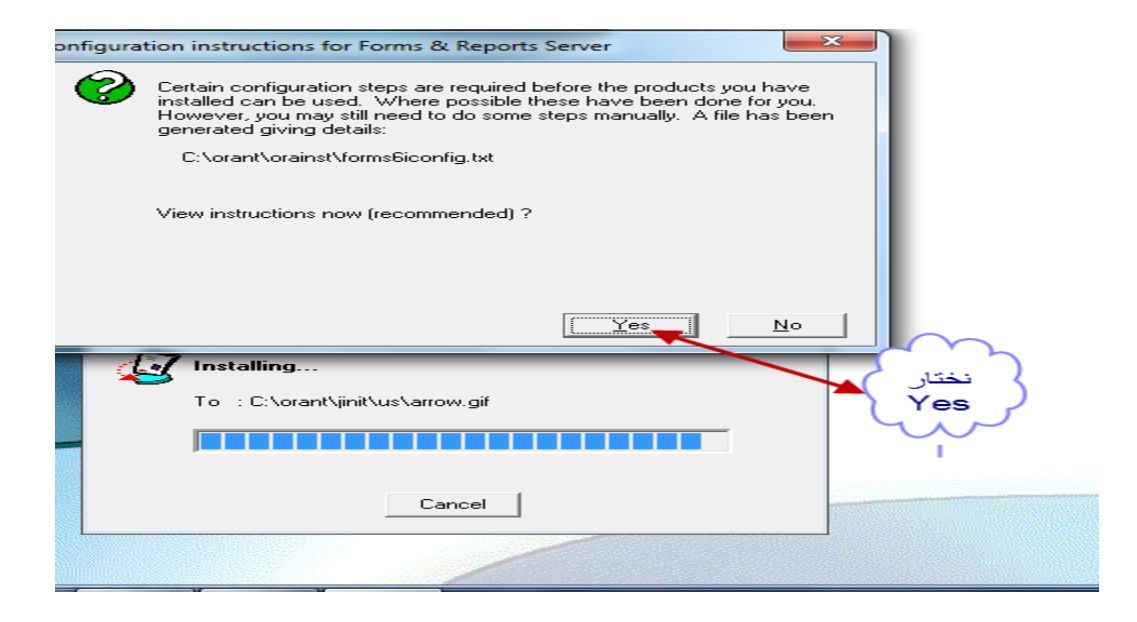

### من النافذه التاليه نختار ok

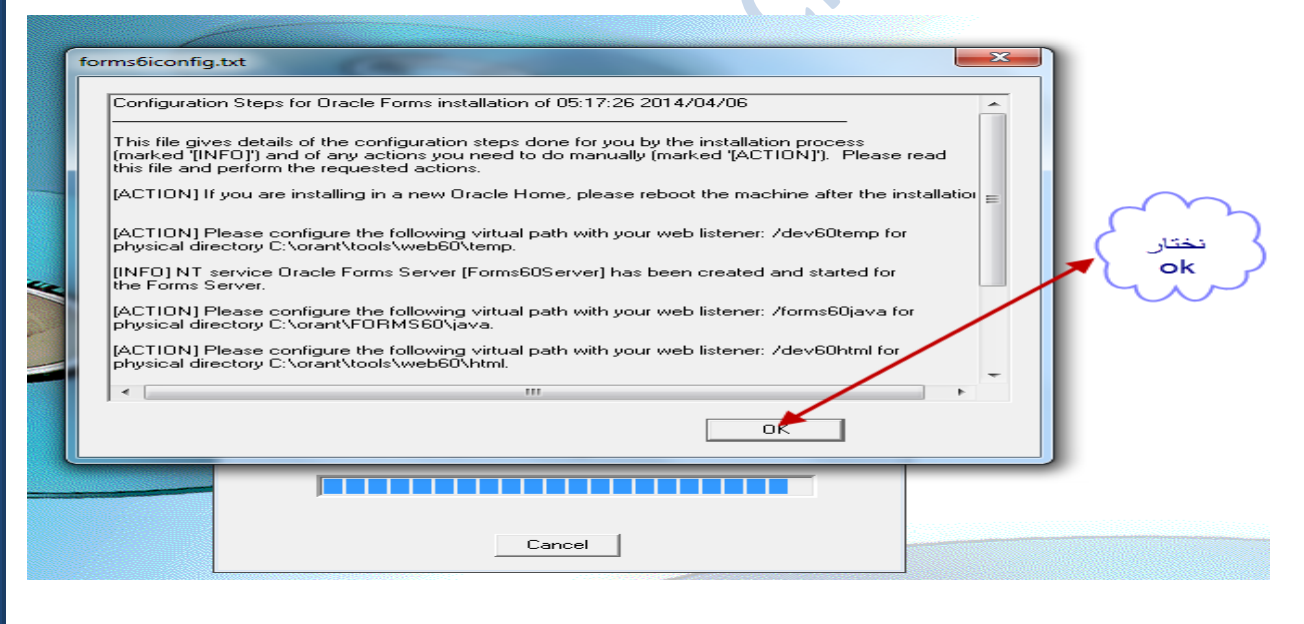

من النافذه التاليه نختار ok

|     | المغتار<br>ok                                                                                                    |  |
|-----|----------------------------------------------------------------------------------------------------|--|
|     | General Information                                                                                                    |  |
| MAR | Installation Successful.<br>Some of the products you have installed require the Adobe Actobat<br>Reader. If you do not already have this installed on your machine, you<br>should select it from the 'Products available' list. |  |
|     |                                                                                                    |  |
|     | Oracle 🛛                                                                                                    |  |
|     | To : C:\orant\jinit\us\arrow.gif                                                                                                    |  |
|     | Cancel                                                                                                    |  |

## وبهذا نكون قد انتهينا من تثبيت الاوراكل ديفلوبر ملحوظه:-

اذهب الي ال form builder وجرب عملية الاتصال بين الform والداتابيز 10g فإذا نجحت مبروك عليك ورينا ابداعاتك في الداتا بيز ^\_^.

اذهب الي:-

Start>all program> Oracle Forms 6i>form builder

سيفتح معك برنامج ال form builder اضغط علي مفتاح Ctrl+j لتجربه الاتصال او من قائمه file اختار connect وادخل اسم المستخدم وكلمة السر الخاصه بالدتابيز اذا اتصل مبروك عليك .

#### 🚺 Oracle Forms Builder - MODULE1 File Edit View Navigator Program Tools Window Help 📴 Object Navigator MODULE1 ▼ Find: **X** X Forms 🗄 🔚 MODULE1 Ê Triggers θ Alerts Attached Libraries :8 Data Blocks X X Canvases كلمه المرور الخاصبه Connect **Editors** 7 بالداتا بيز system User Name: Object Groups Ж Parameters \*\*\* Password: Þ - Popup Menus Program Units ß Database: Property Classes Record Groups \* Connect <u>Cancel</u> <u>H</u>elp Beports × Visual Attributes . Windows 🔆 - Menus + اضغط على - PL/SQL Libraries Ξ Object Libraries connect ₽**4** لتجريه الاتصال اذا اتصل مبر وك عايك ^ ^

واذا لم يتصل فلا تحزن لدينا لك الحل ^ \_

في حالة حصلت مشكله في الاتصال بين الform builder والداتا بيز لدينا لك الحل اذهب الي المجلد الخاص الذي يحتوي علي ملفات الاوركل

اذهب للمجلد ثم اضغط عليه ثم اختار product ثم اختار 10.2.0 ثم اختار db\_1 ثم اختار network ثم اختار ADMIN سوف تجد اربعه ملفات انظر للصوره الاتيه:-

| G - Comput           | er ▶ <mark>T</mark> ranscend (J;) ▶ oracle ▶ produ | ct → 10.2.0 → db_1 → network | : ► ADMIN ► | +                   | المسار |
|----------------------|----------------------------------------------------|------------------------------|-------------|---------------------|--------|
| Organize 🔻 Include i | n library 🔻 Share with 🔻 Burn                      | New folder                   |             |                     | un-    |
| 🔆 Favorites          | Name                                               | Date modified                | Туре        | Size                |        |
| 🧮 Desktop            | 퉬 SAMPLE                                           | ۲۲:۲۲ ص ۲۰/۲۹/۱۵             | File folder |                     |        |
| 🗼 Downloads          | 📄 listener.ora 🔫                                   | ۲:۳۷ ص ۲۰/۲۹ می              | ORA File    | 1 KB                |        |
| 📃 Recent Places      | sqlnet.ora                                         | ۲:۳۷ ص ۲۰/۲۹ ۳۵              | ORA File    | 1 KB                |        |
|                      | sqlnet۳۷۰۰ص1404062.bak                             | ۲:۳۷ ص ۲۰/۰٦/۰۳              | BAK File    | 1 KB                |        |
| 📃 Desktop            | tnsnames.c                                         | ۲:٤۳ ص ۲۰/۰٦/ ۳۵             | ORA File    | 1 KB                |        |
| 🥃 Libraries          |                                                    |                              | $\sim$      |                     | _      |
| Documents            |                                                    |                              | 3           | قم بنسخ هذه الملفات | 5      |
| 🁌 Music              |                                                    | -                            | -           |                     |        |
| Pictures             |                                                    |                              |             |                     |        |
| M Midaaa             |                                                    |                              |             |                     |        |

قم بنسخ هذه الملفات الثلاثه ثم اذهب للقرصc ثم اختار المجلد orant وهو المجلد الذي نزلت فيه ملفات اوركل ديفلوبر ثم اختار NET80 ومن ثم اختار ADMIN ثم من داخل الفولدر ADMIN قم بلصق الملفات التي قمت بنسخها ...

| ze  Include in library Share with Unit Share with Unit Share w | 🗢 <u>)</u> 🕨 Computer                                                                                                    | ► Local Disk (C) ► orant ► NET80 ► -                                                    |                                                                                                    |
|----------------------------------------------------------------------------------------------------|----------------------------------------------------------------------------------------------------|-----------------------------------------------------------------------------------------|----------------------------------------------------------------------------------------------------|
| Name     Date modified     Type     Size       Desktop     SAMPLE     To     Copy File       Downloads     listener.ora     To       Recent Places     SQLNET.ORA     There is already a file with the same name in this location.       Click the file you want to keep     Copy and Replace       Ibraries     Copy and Replace       Documents     Sqlnet.ora                                                                                                    | ze 🔻 🛛 Include in li                                                                                                    | ibrary ▼ Share with ▼ Burn                                                              | New folder                                                                                                    |
| Image: Invalue       Image: Invalue       Imad                                                                                                    | vorites<br>Desktop<br>Downloads<br>Recent Places<br>sktop<br>Libraries<br>Documents<br>Music<br>Pictures<br>Videos<br>toma<br>Computer<br>Vetwork<br>Control Panel<br>Recycle Bin<br>Jb<br>CORM<br>Jntitled | Name<br>Name<br>SAMPLE<br>Iistener.ora<br>SQLNET.ORA<br>TNSNAMES.ORA<br>Dyy and replace | Date modified       Type       Size         To       Copy file       Image: Copy file         To       Image: Copy file       Image: Copy file         To       Copy and Replace       Replace the file in the destination folder with the file you are copying:         Sqlnet.ora       Image: Copy file       Image: Copy file         Image: Sqlnet.ora       Image: Copy file       Image: Copy file         Image: Sqlnet.ora       Image: Sqlnet.ora       Image: Copy file         Image: Sqlnet.ora       Image: Sqlnet.ora       Image: Sqlnet.ora         Image: Sqlnet.ora       Image: Sqlnet.ora       Image: Sqlnet.ora         Image: Sqlnet.ora       Image: Sqlnet.ora       Image: Sqlnet.ora         Image: Sqlnet.ora       Image: Sqlnet.ora       Image: Sqlnet.ora         Image: Sqlnet.ora       Image: Sqlnet.ora       Image: Sqlnet.ora         Image: Sqlnet.ora       Sqlnet.ora       Sqlnet.ora         Image: Sqlnet.ora       Sqlnet.ora       Image: Sqlnet.ora         Image: Sqlnet.ora       Sqlnet.ora       Image: Sqlnet.ora         Image: Sqlnet.ora       Sqlnet.ora       Image: Sqlnet.ora         Image: Sqlnet.ora       Image: Sqlnet.ora       Image: Sqlnet.ora         Image: Sqlnet.ora       Sqlnet.ora       Sqlnet.ora |

# ومن ثم قم بفتح المجلد TNSNAMES بواسطه ال notepad وقم بنسخ اسم الداتا بيز لكي تعرف اسم الداتا بيز شاهد الصوره الاتيه:-

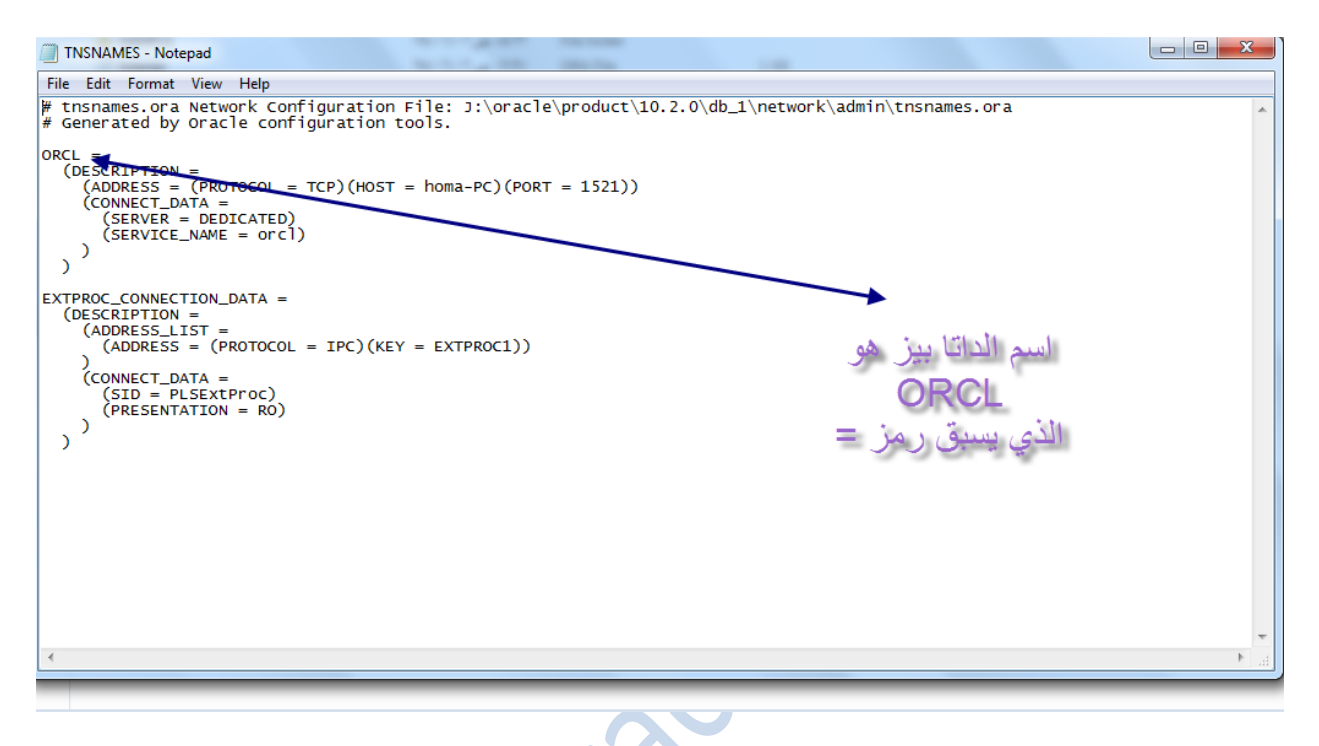

بعد ان قمت بنسخ اسم الداتا بيز اذهب الريجستري

من قائمة srart اذهب الي all program ثم الي srart ثم R اختار Run او باختصار قم بالضغط بمفتاح start ومعه حرف ال R ستفتح معك شاشه ال Run ثم اكتب regedit ثم اضغط ok وستظهر نافذه نختار yes شاهد الصوره الاتيه :-

| 📼 Run         |                                                                                |
|---------------|--------------------------------------------------------------------------------|
|               | نختار<br>Type the name of a program, fol<br>resource, and Windows will open it |
| <u>O</u> pen: | regedit -                                                                      |
|               | OK Cancel <u>B</u> rowse                                                       |

#### HKEY LOCAL MACHINE g Registry Ealtor File Edit View Favorites Help ⊿ 🚛 Computer Name Туре Data HKEY\_CLASSES\_ROOT e) (Default) REG\_SZ (value not set) ▶ 🏭 HKEY\_CURRENT\_USER B IKEY\_LOC اضبغط هنا HKEY\_USERS HKEY\_CURRENT\_CONFIG وستظهر خيارات اختار منها SOFTWARE بعدها سوف تظهر لك خيارات كثيره قم بالبحث عن ملف الأوركل Oracle او اكتب من الكيبورت حرف ال o وهو سيعرض لك جميع الملفات التي تبدأ بحرف ال o اختار منها Oracle شاهد الصوره الاتيه:-

ومن ثم ستظهر لنا شاشه الريجستري نضغط على

| R 👸  | egistry | Edito | r                           |     |                  |               |                                            | x |
|------|---------|-------|-----------------------------|-----|------------------|---------------|--------------------------------------------|---|
| File | Edit    | View  | Favorites Help              | ,   |                  |               |                                            |   |
|      |         |       | HotspotShield               | •   | Name             | Туре          | Data                                       | - |
|      |         | Þ - 🌉 | Huawei technolog            |     | (Default)        | REG_SZ        | (value not set)                            |   |
|      |         | Þ 🌉   | IM Providers                |     | ab API           | REG_EXPAND_SZ | C:\orant\DBS                               |   |
|      |         |       | Intel<br>Internet Devenless |     | ab BROWSER60     | REG_EXPAND_SZ | C:\orant\BROWSE60                          |   |
|      |         |       | Internet Download           |     | A_GPREFS         | REG_EXPAND_SZ | C:\orant 🖌 اختار                           | Ε |
|      |         |       | Macromedia                  |     | CA_UPREFS        | REG_EXPAND_SZ | C:\orant                                   |   |
|      |         |       | Maxthon3                    |     | ab COMPANY_NA    | REG_EXPAND_SZ | orcle                                      |   |
|      |         |       | McAfee.com                  |     | eb CORE40        | REG_EXPAND_SZ | Citorant\CORE40                            |   |
|      |         | Þ - 🚺 | Microsoft                   |     | ab) D2TX60       | REG_EXPAND_SZ | C:\orant\TOOLS\OPEN60\TUXEDO               |   |
|      |         | · · 🚺 | Mozilla                     |     | ab) DE60         | REG_EXPAND_SZ | C:\orant\TOOLS\COMMON60                    |   |
|      |         | · · 🚺 | mozilla.org                 |     | ab DEV2000_PROJE | REG_EXPAND_SZ | None                                       |   |
|      |         | Þ 🚺   | MozillaPlugins              |     | ab DEV2000_SCCO  | REG_EXPAND_SZ | FALSE                                      |   |
|      |         | Þ 🌗   | NewBlue                     |     | DEV2000_SCVIE    | REG_EXPAND_SZ | Notepad.exe                                |   |
|      |         | Þ - 🚺 | ODBC                        | -   | ab DEV2000_SOUR  | REG_EXPAND_SZ | PVCS                                       |   |
|      |         | Þ 🛄   | Ordele                      | =   | ab DOC60         | REG_EXPAND_SZ | C:\orant\TOOLS\DOC60                       |   |
|      |         | Þ - 🕌 | Policies                    |     | ab doc60_nls     | REG_EXPAND_SZ | C:\orant\TOOLS\DOC60\US                    |   |
|      |         | Þ - 🌺 | RealNetworks                |     | ab EXECUTE_SQL   | REG_EXPAND_SZ | PLUS80                                     |   |
|      |         | Þ - 🛄 | RegisteredApplica           |     | ab FORMS60       | REG_EXPAND_SZ | C:\orant\FORMS60                           |   |
|      |         | 2     | KICHFA<br>Slaves            |     | ab FORMS60_JAVA  | REG_EXPAND_SZ | C:\orant\FORMS60\java                      |   |
|      |         |       | Sonic                       |     | ab FORMS60_MAP   | REG_EXPAND_SZ | /dev60temp/                                |   |
|      |         |       | Splaver                     |     | eb FORMS60_OUTP  | REG_EXPAND_SZ | C:\orant\tools\web60\temp                  |   |
|      |         |       | TechSmith                   | Ŧ   | FORMS60_PATH     | REG_EXPAND_SZ | C:\orant\FORMS60;C:\orant\TOOLS\OPEN60\PLS |   |
| < .  | 1       |       | •                           |     | EORMS60_REPF     | REG_EXPAND_SZ | HTML                                       | Ŧ |
| Com  | outer\l | HKEY  | LOCAL MACHINE               | SOF | TWARE\Oracle     |               |                                            |   |

#### بعد اختيار oracle نفعل الاتي شاهد الصوره

| 💣 Registry | Editor                |   |                  |               | 100000                               | the state of the |      |     |                         |       | - | - 0 - X |
|------------|-----------------------|---|------------------|---------------|--------------------------------------|------------------|------|-----|-------------------------|-------|---|---------|
| File Edit  | View Favorites Help   |   |                  |               |                                      |                  |      |     |                         |       |   |         |
|            | Þ - 🌗 ESET            | ^ | Name             | Туре          | Data                                 |                  |      |     |                         |       |   |         |
|            | p-퉲 GNU               |   | ab (Default)     | REG_SZ        | (value not set)                      |                  |      |     |                         |       |   |         |
|            | Google                |   | ab API           | REG_EXPAND_SZ | C:\orant\DBS                         | 17: 1 -          |      |     | SIIC 1-2 -2 -15 -11 1   | A 8   |   |         |
|            | HotspotShield         |   | ab BROWSER60     | REG_EXPAND_SZ | C:\orant\BROWSE60                    | ويحتار           | س    | 4   | יו ואבון נבואב בנוש     | تي مد |   |         |
|            | Huawei technolog      |   | CA_GPREFS        | REG_EXPAND_SZ | C:\orant                             | otri             | bo   |     | value distance          | A/.   |   |         |
|            | p - Intel             |   | CA_UPREFS        | REG_EXPAND_SZ | C:\orant                             | อนา              | lliβ | J ۱ | value Jee A liei        | 14    |   |         |
|            | Internet Download     |   | DOMPANY_NA       | REG_EXPAND_SZ | orcle                                |                  |      |     |                         |       |   |         |
|            | lavaSoft              |   | eb CORE40        | REG_EXPAND_SZ | C:\orant\CORE40                      |                  |      |     |                         |       | 1 |         |
|            | Avasore               |   | ab D2TX60        | REG_EXPAND_SZ | C:\orant\TOOLS\OPEN60\TUXEDO         |                  |      |     |                         |       | • |         |
|            | Maxthon3              |   | ab) DE60         | REG_EXPAND_SZ | C:\orant\TOOLS\COMMON60              |                  |      |     |                         |       |   |         |
|            |                       |   | ab DEV2000_PROJE | REG_EXPAND_SZ | None                                 | New              | +    |     | Kev                     |       |   |         |
|            | - Microsoft           |   | ab DEV2000_SCCO  | REG_EXPAND_SZ | FALSE                                |                  | -    |     |                         |       |   |         |
|            | 🤉 - 🛺 Mozilla         |   | ab DEV2000_SCVIE | REG_EXPAND_SZ | Notepad.exe                          |                  |      |     | String Value            |       |   |         |
|            | 🖟 - 퉲 mozilla.org     |   | ab DEV2000_SOUR  | REG_EXPAND_SZ | PVCS                                 |                  |      |     | Binary Value            |       |   |         |
|            | MozillaPlugins        |   | ab DOC60         | REG_EXPAND_SZ | C:\orant\TOOLS\DOC60                 |                  |      |     | DWORD (32-bit) Value    |       |   |         |
|            | NewBlue               |   | ab doc60_nls     | REG_EXPAND_SZ | C:\orant\TOOLS\DOC60\US              |                  |      |     | OWORD (64-bit) Value    |       |   |         |
|            | DDBC                  |   | EXECUTE_SQL      | REG_EXPAND_SZ | PLUS80                               |                  |      |     | Multi String Value      |       |   |         |
|            | D- Oracle             |   | FORMS60          | REG_EXPAND_SZ | C:\orant\FORMS60                     |                  |      |     |                         |       |   |         |
|            | Policies              |   | FORMS60_JAVA     | REG_EXPAND_SZ | C:\orant\FORMS60\java                |                  |      | _   | Expandable String Value |       |   | _       |
|            | RealNetworks          |   | FORMS60_MAP      | REG_EXPAND_SZ | /dev60temp/                          |                  |      |     |                         |       |   |         |
|            |                       |   | FORMS60_OUTP     | REG_EXPAND_SZ | C:\orant\tools\web60\temp            |                  |      |     |                         |       |   |         |
|            |                       |   | FORMS60_PATH     | REG_EXPAND_SZ | C:\orant\FORMS60;C:\orant\TOOLS\OPEN | V60\PLS          |      |     |                         |       |   |         |
|            | Sonic                 |   | FORMS60_REPF     | REG_EXPAND_SZ | HTML                                 |                  |      |     |                         |       |   |         |
|            | SPlayer               | = | FORMS60_WALL     | REG_EXPAND_SZ | C:\orant\FORMS60\WALLET              |                  |      |     |                         |       |   |         |
|            | - TechSmith           |   | e GRAPHBMP60     | REG_EXPAND_SZ | C:\orant\TOOLS\DBTAB60\GRAPH60\GW    | IZ_BMP           |      |     |                         |       |   |         |
|            | - TOSHIBA             |   | e GRAPHICS60     | REG_EXPAND_SZ | C:\orant\TOOLS\DBTAB60\GRAPH60       |                  |      |     |                         |       |   |         |
|            | 🖟 - 🚹 VideoLAN        |   | ab GRAPHOGD60    | REG_EXPAND_SZ | C:\orant\TOOLS\DBTAB60\GRAPH60\GW    | IZ_OGD           |      |     |                         |       |   |         |
|            | - WIBU-SYSTEMS        |   | ab GWIZARD60     | REG_EXPAND_SZ | C:\orant\TOOLS\DBTAB60\GRAPH60       |                  |      |     |                         |       |   |         |
|            | 🤅 - 퉲 Wow6432Node     |   | ab) inst_loc     | REG_SZ        | C:\Program Files\Oracle\Inventory    |                  |      |     |                         |       |   |         |
|            | 🖟 🌗 Xing Technology ( |   | ab) MM60         | REG_EXPAND_SZ | C:\orant\TOOLS\COMMON60              |                  |      |     |                         |       |   |         |
| ⊳          | SYSTEM                |   | ab) NET80        | REG_EXPAND_SZ | C:\orant\NET80                       |                  |      |     |                         |       |   |         |
| Þ - 🚺 I    | HKEY_USERS            |   | NLS_LANG         | REG_EXPAND_SZ | AMERICAN_AMERICA.WE8ISO8859P1        |                  |      |     |                         |       |   |         |
| Þ - 🚺 I    | HKEY_CURRENT_CONFIG   |   | NLSRTL33         | REG_EXPAND_SZ | C:\orant\NLSRTL33                    |                  |      |     |                         |       |   |         |
| <          |                       | * | e) OCL60         | REG_EXPAND_SZ | C:\orant\TOOLS\DBTAB60\GRAPH60       |                  |      |     |                         |       |   |         |
| Committee  |                       |   | DWARD On all     | DEC EVENIE CZ | C1 0 1 0000                          |                  |      |     |                         |       |   |         |

### ثم سينشأ ملف قم بتسميته بإسم local شاهد الصوره الاتيه:-

| Registry Editor               |              |               | The second second second second second second second second second second second second second second second se |
|-------------------------------|--------------|---------------|----------------------------------------------------------------------------------------------------|
| File Edit View Favorites Help |              |               |                                                                                                    |
| ⊳ 퉲 ESET 🔺                    | Name         | Туре          | Data                                                                                                    |
| P - 🌽 GNU                     | ab MM60      | REG EXPAND SZ | C:\orant\TOOLS\COMMON60                                                                                         |
| D- Google                     | ab NET80     | REG_EXPAND_SZ | C:\orant\NET80                                                                                                  |
| HotspotShield                 | ab NLS_LANG  | REG_EXPAND_SZ | AMERICAN_AMERICA.WE8ISO8859P1                                                                                   |
| ► Buawer technolog            | ab NLSRTL33  | REG_EXPAND_SZ | C:\orant\NLSRTL33                                                                                               |
| p - intel                     | ab OCL60     | REG_EXPAND_SZ | C:\orant\TOOLS\DBTAB60\GRAPH60                                                                                  |
| Internet Download             | ab OI_NLS32  | REG_EXPAND_SZ | C:\orant\orainst\NLB                                                                                            |
| Internet Download             | ab OIN       | REG_EXPAND_SZ | C:\orant\OIN                                                                                                    |
| Macromedia                    | ab OIN60     | REG_EXPAND_SZ | C:\orant\OIN60                                                                                                  |
| Maxthon3                      | OPEN60       | REG_EXPAND_SZ | C:\orant\TOOLS\OPEN60                                                                                           |
| McAfee.com                    | OPEN60_PLSQL | REG_EXPAND_SZ | C:\orant\TOOLS\OPEN60\PLSQLLIB                                                                                  |
| ▷ - Microsoft                 | NLS33        | REG_EXPAND_SZ | C:\orant\NLSRTL33\DATA                                                                                          |
| 🕞 📲 Mozilla                   | ORACLE_GROU  | REG_EXPAND_SZ | Oracle for Windows NT                                                                                           |
| b line mozilla.org            | ORACLE_HOME  | REG_EXPAND_SZ | C:\orant                                                                                                    |
| D MozillaPlugins              | ORACLE_HOME  | REG_EXPAND_SZ | DEFAULT_HOME                                                                                                    |
| P - 🍌 NewBlue                 | ORACLE_JDK   | REG_EXPAND_SZ | C:\orant\JDK\                                                                                                   |
| D ODBC                        | ORACLE_JINIT | REG_EXPAND_SZ | C:\orant\JINIT                                                                                                  |
| D Oracle                      | DRAINFONAV   | REG_EXPAND_SZ | C:\Users\homa\                                                                                                  |
| Policies                      | DRAINFONAV   | REG_EXPAND_SZ | C:\orant\O                                                                                                    |
| RealNetworks                  | ■ OTM60      | REG_EXPAND_SZ | C:\orant\OTM                                                                                                    |
| PickEV                        | OTRACE80     | REG_EXPAND_SZ | C:\orant\OTRA                                                                                                   |
| Shares                        | 📄 🔁 PJ60     | REG_EXPAND_SZ | C:\orant\PJ60                                                                                                   |
| Sopic                         | PLSQL80      | REG_EXPAND_SZ | C:\orant\PLSQL80                                                                                                |
| SPlayer                       | PLUS_DFLT    | REG_EXPAND_SZ | PLUS80                                                                                                    |
| TechSmith                     | PLUS80       | REG_EXPAND_SZ | C:\orant\PLUS80                                                                                                 |
|                               | PRO80        | REG_EXPAND_SZ | C:\orant\PRO80                                                                                                  |
| VideoLAN                      | QT_PLAYER    | REG_EXPAND_SZ | омо                                                                                                    |
| ▷ → WIBU-SYSTEMS              | RDBMS80      | REG_EXPAND_SZ | C.\orant\RDBMS80                                                                                                |
| 🖟 🏭 Wow6432Node               | BHARED_ORACL | REG_EXPAND_SZ | C:\orant                                                                                                    |
| 🖒 🌗 Xing Technology (         | NOLPATH      | REG_EXPAND_SZ | %sqlpath%;C:\orant\BROWSE60\SQL                                                                                 |
| SYSTEM                        | 📗 赴 TK60     | REG_EXPAND_SZ | C:\orant\TOOLS\COMMON60                                                                                         |
| HKEY_USERS                    | 📙 🕂 UI60     | REG_EXPAND_SZ | C:\orant\TOOLS\COMMON60                                                                                         |
| ▶                             | VGS60        | REG_EXPAND_SZ | C:\orant\TOOLS\COMMON60                                                                                         |
| 4                             | 📕 赵 local 🥌  | REG_SZ        |                                                                                                    |

بعد تسمية الملف ب local قم بالضغط عليه سيظهر لنا مربع نكتب فيه اسم الداتا بيز الذي قمنا بنسخه من الملفTNSNAMES

شاهد الصوره الاتيه :-

| Registry Editor               |               |               | AT A LOCATED AND A LOCATED AND A LOCATED |
|-------------------------------|---------------|---------------|----------------------------------------------------------------------------------------------------|
| File Edit View Favorites Help |               |               |                                                                                                    |
| D - 📙 ESET 🔺                  | Name          | Туре          | Data                                                                                                    |
| ⊳-퉲 GNU                       | ab MM60       | REG EXPAND SZ | C:\orant\TOOLS\COMMON60                                                                                                    |
| ⊳- <mark>∭</mark> Google      | ab NET80      | REG EXPAND SZ | C:\orant\NET80                                                                                                    |
| HotspotShield                 | ab NLS LANG   | REG EXPAND SZ | AMERICAN AMERICA.WE8ISO8859PI                                                                                                    |
| Huawei technolog              | NLSRTL33      | REG_EXPAND_SZ | C:\orant\NLSRTL33                                                                                                    |
| IVI Providers                 | eb OCL60      | REG_EXPAND_SZ | C:\orant\TOOLS\DBTAB60\GRAPH60                                                                                                    |
| Internet Download             | ab OI_NLS32   | REG_EXPAND_SZ |                                                                                                    |
| lavaSoft                      | ab OIN        | REG_EXPAND_SZ | C:\or                                                                                                    |
| Macromedia                    | ab OIN60      | REG_EXPAND_SZ | C:\or Value name:                                                                                                    |
| Maxthon3                      | DPEN60        | REG_EXPAND_SZ | C:\or local                                                                                                    |
| McAfee.com                    | OPEN60_PLSQL  | REG_EXPAND_SZ | Cilor VIII III                                                                                                    |
| ▶ - 🚺 Microsoft               | ORA_NLS33     | REG_EXPAND_SZ | C:\ot                                                                                                    |
| 🖟 - 🛄 Mozilla                 | MORACLE_GROU  | REG_EXPAND_SZ | Orac ord                                                                                                    |
| b - iii mozilla.org           | MORACLE_HOME  | REG_EXPAND_SZ | C:\or OK Cancel                                                                                                    |
| MozillaPlugins                | MORACLE_HOME  | REG_EXPAND_SZ | DEFA                                                                                                    |
| ⊳-퉲 NewBlue                   | MORACLE_JDK   | REG_EXPAND_SZ | C:\orant\/DK\                                                                                                    |
| P-                            | MORACLE_JINIT | REG_EXPAND_SZ | C:\orant\JINIT                                                                                                    |
| D- Oracle                     | MORAINFONAV   | REG_EXPAND_SZ | C:\Users\homa\Desktop\FORM\INSTALL                                                                                                    |
| ▷ - Policies                  | MORAINFONAV   | REG_EXPAND_SZ | C:\orant\OIN                                                                                                    |
| RealNetworks                  | ab OTM60      | REG_EXPAND_SZ | C:\orant\OTM60 کے ثم اضغط 🔶 C:\orant\OTM60                                                                                                    |
| Pietry                        | OTRACE80      | REG_EXPAND_SZ | C:\orant\OTRACE80 C                                                                                                    |
| Slame                         | ab PJ60       | REG_EXPAND_SZ | C:\orant\PJ60                                                                                                    |
| Sopic                         | PLSQL80       | REG_EXPAND_SZ | C:\orant\PLSQL80                                                                                                    |
| SPlayer                       | PLUS_DFLT     | REG_EXPAND_SZ | PLUS80                                                                                                    |
| ▶ - III TechSmith             | 🕂 PLUS80      | REG_EXPAND_SZ | C:\orant\PLUS80                                                                                                    |
|                               | 赴 PRO80       | REG_EXPAND_SZ | C:\orant\PRO80                                                                                                    |
| VideoLAN                      | 💩 QT_PLAYER   | REG_EXPAND_SZ | OMO                                                                                                    |
|                               | ab RDBMS80    | REG_EXPAND_SZ | C:\orant\RDBMS80                                                                                                    |
| 🖟 - 🛄 Wow6432Node             | MARED_ORACL   | REG_EXPAND_SZ | C:\orant                                                                                                    |
| 👂 🎳 Xing Technology (         | at SQLPATH    | REG_EXPAND_SZ | %sqlpath%;C:\orant\BROWSE60\SQL                                                                                                    |
| ▶ - 🌡 SYSTEM                  | ab TK60       | REG_EXPAND_SZ | C:\orant\TOOLS\COMMON60                                                                                                    |
| HKEY_USERS                    | ab) UI60      | REG_EXPAND_SZ | C:\orant\TOOLS\COMMON60                                                                                                    |
| ▶ 🦺 HKEY_CURRENT_CONFIG       | UGS60         | REG_EXPAND_SZ | C:\orant\TOOLS\COMMON60                                                                                                    |
|                               | ab local      | REG SZ        |                                                                                                    |

بعد الضغط علي ok قم بالخروج من شاشه الريجستري وبهذا تكون قد ربطت ال form مع الداتا بيز مبررروك عليك ^\_^

وبحمد الباري ونعمة منه وفضل نضع قطراتنا الاخيره في هذا الكتيب فما هذا الاجهد قليل ولا ندعي فيه الكمال فإن اصبنا فذلك مرادنا وان اخطئنا فلنا شرف المحاوله والتعلم سائلين الله ان ينال قبولكم واستحسانكم وما من توفيق الا من الله عز وجل

تم بحمد الله ابريل 2014